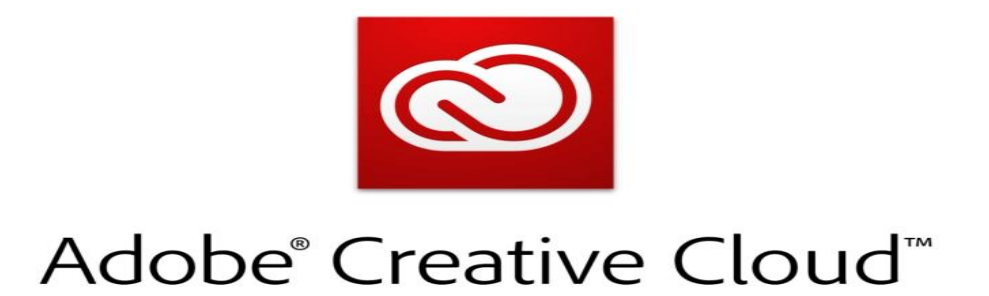

## What is Adobe Creative Cloud?

Adobe Creative Cloud is an assortment of applications and services created by Adobe that is ideal for photography, videography, design, and PDF creation. There are over 20 applications included in the Creative Cloud in addition to various mobile apps, templates, cloud services, assets, and tutorials.

## How do I access Adobe Creative Cloud Web?

1. From Google Chrome Web Browser, enter https://creativecloud.adobe.com and click "Sign In."

| C     C     C     C     C     C     CreativeCloud.adobe.com     CreativeCloud     Home     Discover |                                                                                                    |                                                                                       |          | ☆ � <sub>0</sub> @ ● B ◇ ○ ★ €<br>Sign in Ø Ⅲ /\ |
|----------------------------------------------------------------------------------------------------|----------------------------------------------------------------------------------------------------|---------------------------------------------------------------------------------------|----------|--------------------------------------------------|
|                                                                                                    | Welcome to Ad<br>Make anything you can image<br>where                                                                                                    | obe Creative Clou<br>ne with Creative Cloud apps and services,<br>er you're inspired. | Ь        |                                                  |
|                                                                                                    | Download Creative Cloud for<br>desktop<br>Access everything Creative Cloud has to offer, right from your<br>desktop. From your apps to your work and more, it's all here. | Ps L                                                                                  | r)<br>Xd |                                                  |
|                                                                                                    | Domiload Creative Cloud Seart free trial                                                                                                    | Ai                                                                                    | ł        |                                                  |

 The Patchogue-Medford School District provides free Adobe Creative Cloud accounts to all teachers and students in grades six and above. Please enter your full pmschools email address in the Email Address field and click "Continue" to proceed. Please do not login by clicking on the Gmail, Facebook, or Apple links.

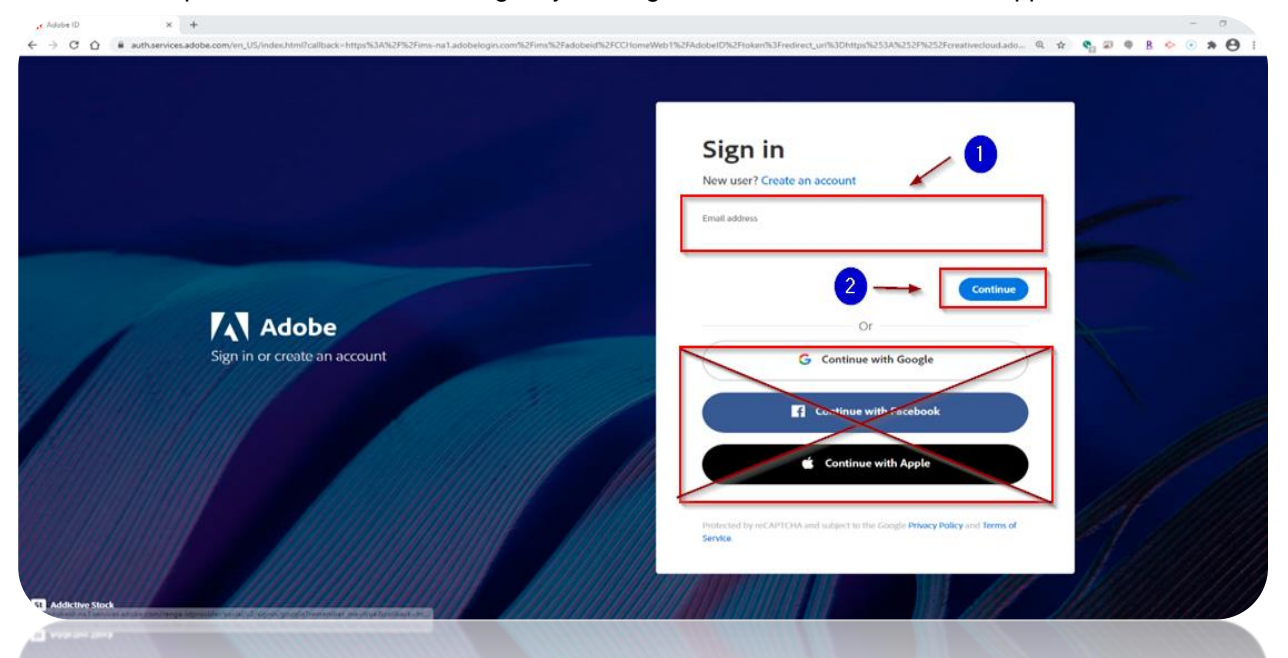

3. On the first login to Adobe Creative Cloud, your Patchogue-Medford Office 365 credentials are verified via the Microsoft Office 365 web page. Please enter your password and click "Sign In" to continue. If you do not know your Patchogue-Medford Office 365 credentials or have difficulty with login, please visit your school's Librarian for

| - |                                               |
|---|-----------------------------------------------|
|   | ← rubyrsmith@pmschools.org<br>Enter password  |
|   | Password<br>Forgot pay password<br>DO NOT USE |
|   | Patchogue-Medford School District             |

assistance. Please do not use the "Forgot My Password" link.

4. Congratulations! You have login successfully to Adobe Creative Cloud. You can start to explore the suite's assortment of applications by clicking "Apps" in the top left. Like Office 365, you do not need to install any applications onto your Windows 10 or OS X device. All tasks, such as viewing a PDF, editing a photo, or creating

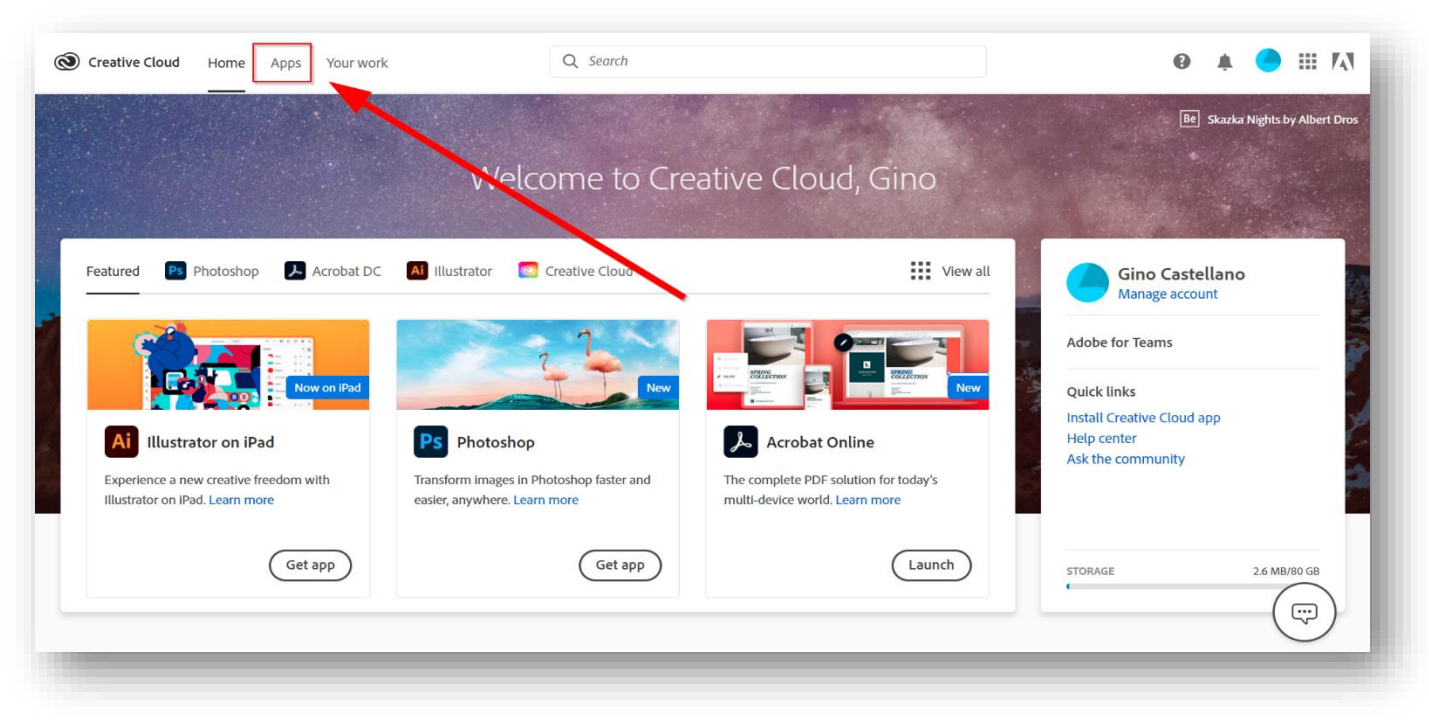

a web page, can be done directly in Google Chrome Web Browser. If you wish to install and work with a Desktop version of the Adobe Creative Cloud Suite, please see the reference guide named "What is Adobe Creative Cloud: Desktop Version."

| ures                | All apps |                                                                                               | Desktop                                            | Mobile Web                                    |                                                                                                    |  |
|---------------------|----------|-----------------------------------------------------------------------------------------------|----------------------------------------------------|-----------------------------------------------|----------------------------------------------------------------------------------------------------|--|
| II All apps         |          |                                                                                               |                                                    |                                               |                                                                                                    |  |
| C Updates           |          |                                                                                               |                                                    |                                               |                                                                                                    |  |
| ATEGORIES           |          |                                                                                               |                                                    |                                               |                                                                                                    |  |
| Photo               |          | Work on the web                                                                               |                                                    |                                               |                                                                                                    |  |
| Graphic Design      |          | Get creative with powerful web apps, and resour<br>Adaba South Adaba Stock Adaba Lina and Bab | ces like                                           |                                               |                                                                                                    |  |
| Video               |          | House Folias, House Stock, House Cite, and bala                                               | ···· /                                             |                                               |                                                                                                    |  |
| Hiustration         |          |                                                                                               |                                                    | Pf                                            |                                                                                                    |  |
| Ul and UX           |          |                                                                                               |                                                    |                                               |                                                                                                    |  |
| 3D and AR           |          |                                                                                               |                                                    | 2                                             |                                                                                                    |  |
| Social Media        |          | f Adoba Faatra                                                                                | St. Adaba Stack                                    | Ro Pahanca                                    | Accelat                                                                                                    |  |
| - Acrobat and PDF   |          | Thousands of fonts to explore and use in any                                                  | Find the perfect image for your creative           | Showcase and Discover Creative Work           | Quick and easily create, share, and sign                                                                                                    |  |
| STOLID TE LINKS     |          | application                                                                                   | project                                            |                                               | PDFs online more anywhere                                                                                                    |  |
| Stock               |          | Launch                                                                                        | (Launch)                                           | (Launch )                                     | Learn more Launch                                                                                                    |  |
| f Fonts             |          |                                                                                               |                                                    |                                               | e de la companya de la companya de l |  |
| Tutorials           |          | Pf Portfolio                                                                                  | Sp Spark                                           | Adobe Color                                   | Adobe Live                                                                                                    |  |
| Portfolio           |          | Create your own personalized website                                                          | Create stunning graphics, web pages, and           | Explore, create and share your favorite color | Get inspired by the community as they                                                                                                    |  |
| Behance             |          |                                                                                               | video stories - in minutes                         | themes with Adobe Color                       | Investream their creative process                                                                                                    |  |
| B Support Community |          | Launch                                                                                        | Launch                                             | Launch                                        | Launch                                                                                                    |  |
|                     |          |                                                                                               |                                                    |                                               |                                                                                                    |  |
|                     |          | Lr Lightroom Web 🖵 🗆 🗆                                                                        | 😢 Mixamo 🗆                                         | Substance Source                              |                                                                                                    |  |
|                     |          | Edit, organize, and share your Lightroom<br>photos on the web.                                | Animate 3D characters for games, film, and<br>more | The premium library of materials for 3D       |                                                                                                    |  |
|                     |          |                                                                                               | $\frown$                                           | $\frown$                                      |                                                                                                    |  |
|                     |          | Launch                                                                                        | Launch                                             | Launch                                        |                                                                                                    |  |

5. After you click "Apps" to continue to work with a web-based app, click on "Web." Then click "Lunch" of the app of your choice.

6. After you lunch a web-based app, you may start to use the features of that app Immediately. In the example below, I have launched Adobe Acrobat, which opened in a new browser tab. In the new tab, I can open a PDF from my computer, or a PDF was shared with you, or Export a PDF to a different file format such as Microsoft Word.

| Welcome to Acrobat, Gino<br>Your Adobe Acrobat DC subscription in<br>Take the tour      | Welcome to Acrobat, Gino<br>Your Adobe Acrobat DC subscription includes PDF and e-signing tools.<br>Take the tour |                                                                                      | Export a PDF file<br>Turn a PDF into a Microsoft Office file or other format.   |                                                                                 |  |
|-----------------------------------------------------------------------------------------|----------------------------------------------------------------------------------------------------|--------------------------------------------------------------------------------------|---------------------------------------------------------------------------------|---------------------------------------------------------------------------------|--|
| Recommended tools                                                                       | Request Signatures                                                                                                | Edit PDF                                                                             | C Organize Pages                                                                | All tools                                                                       |  |
| Convert PDFs to Microsoft Office or<br>other formats<br>Drig and drop, or select a file | Send a document to others for<br>signing<br>Go to Adobe Sign                                                      | Edit text and images in your PDF<br>using Adobe Acrobat DC desktop<br>Use on desktop | Recorder, delete, insert, or rotate<br>pages<br>Drag and drop, or select a file | Send a file to others for commenting so viewing Drag and drop, or select a file |  |
| Recent Starred Shared                                                                   |                                                                                                    |                                                                                      | PEOPLE OPE                                                                      | CP Upload a file                                                                |  |
| 1_1 handbook july30,<br>PDF                                                             | pdf                                                                                                    |                                                                                      | Only you Just                                                                   | now 491 KB ***                                                                  |  |
| <ul> <li>1,1 handbook july30,<br/>DOCK</li> </ul>                                       | docx                                                                                                    |                                                                                      | Only you Aug                                                                    | ;7 2.2 MB ***                                                                   |  |
|                                                                                         |                                                                                                    |                                                                                      |                                                                                 | Clear list                                                                      |  |